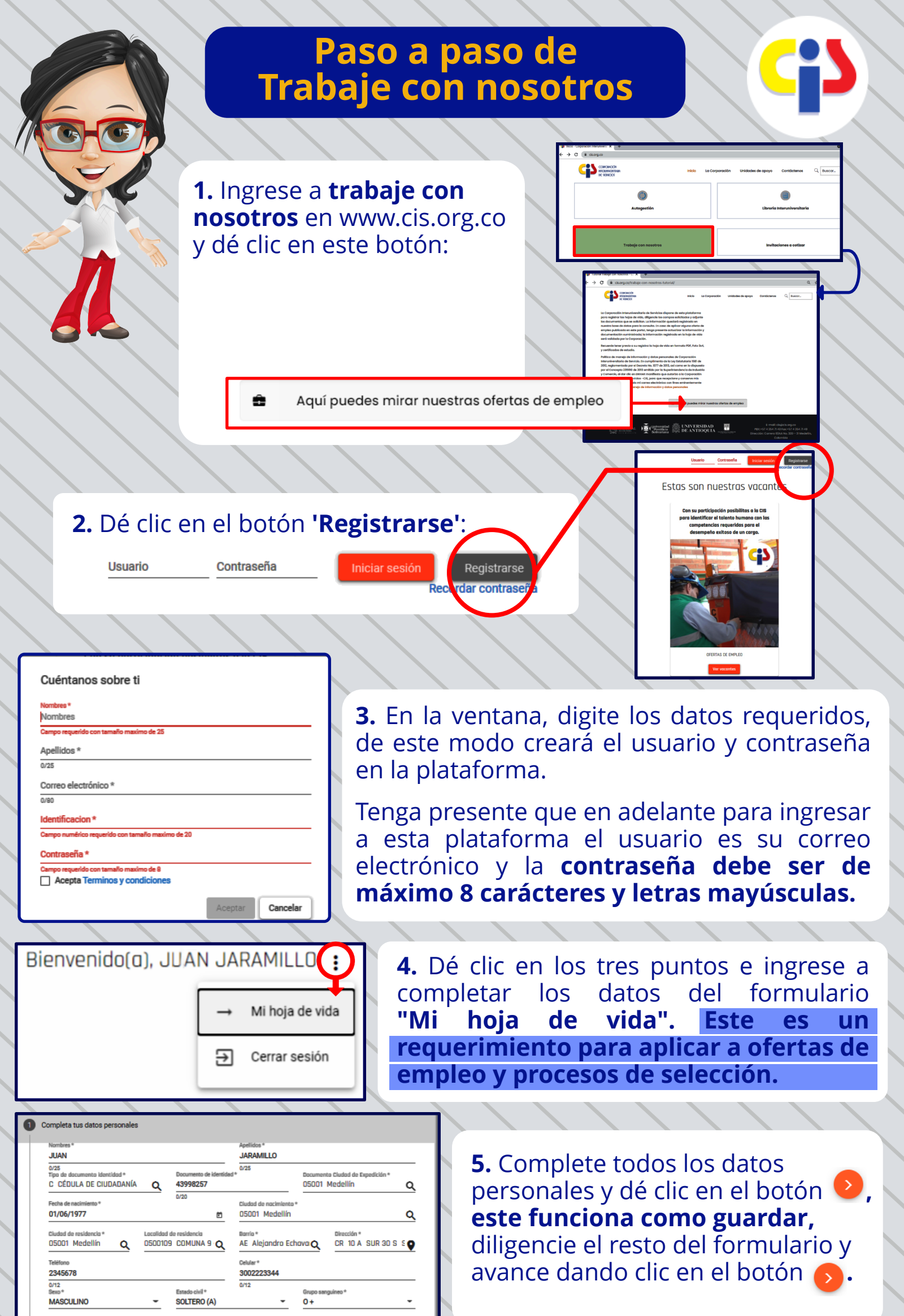

| e viajar |   | Puede trasladarse | a vivir | a otra | ciudad |
|----------|---|-------------------|---------|--------|--------|
|          | _ |                   |         |        |        |

Puede

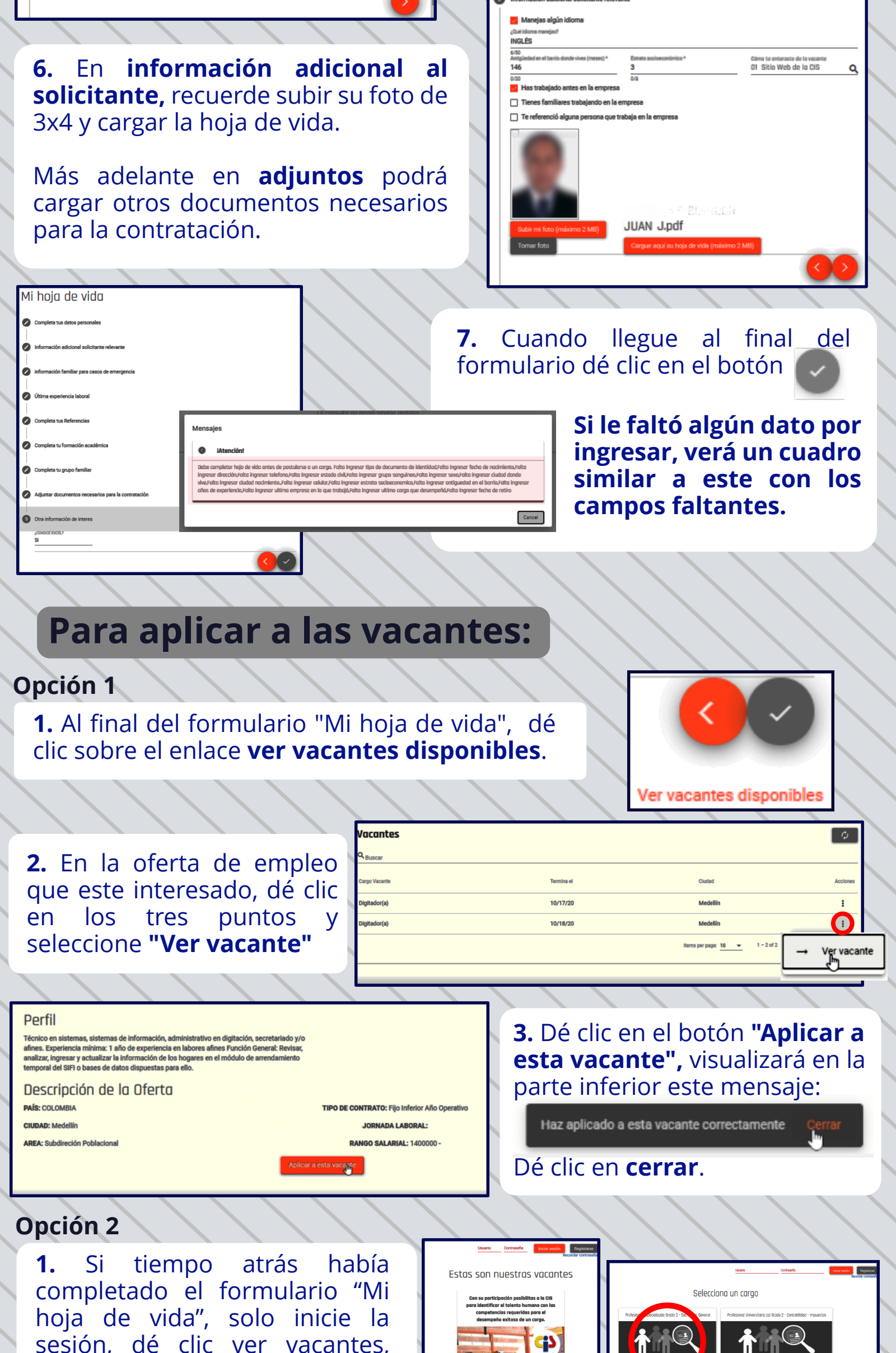

## seleccioné el cargo a aplicar.

## Al final del perfil, dé clic en el botón "Aplicar a esta vacante".

Aplicar a esta vacante

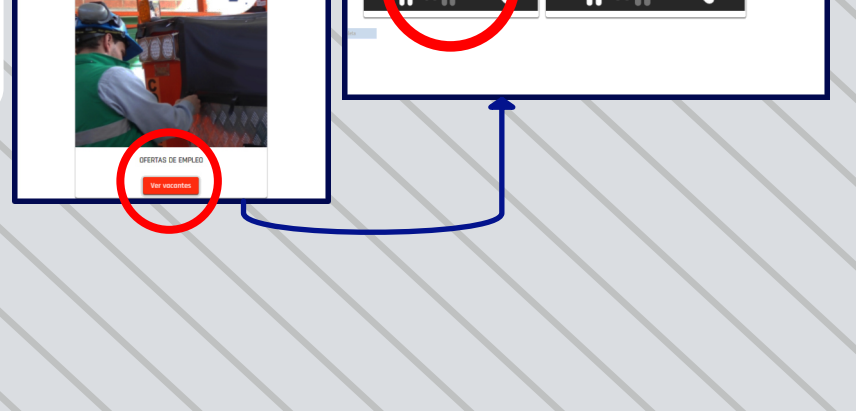